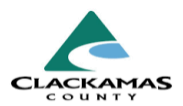

# 1.0 Overview

Step-by-step instructions for removing members from an existing household.

# 2.0 Work Instructions

#### 1. Identify Existing Household

- a. Navigate to "Households" tab.
- b. Identify which household you will be adding a member(s) to.
- c. Select "Manage Household."

## 1. Identify Existing Household

| Release of Information:                                 | lone |  |     |              |              |                                  | -S                       | witch to Ano  | ther Househ                                     | old I      | Member- ~                      |                 | Subr         |
|---------------------------------------------------------|------|--|-----|--------------|--------------|----------------------------------|--------------------------|---------------|-------------------------------------------------|------------|--------------------------------|-----------------|--------------|
| nt Information                                          |      |  |     | Service Tran | nsact        | tions                            |                          |               |                                                 |            |                                |                 |              |
| ammary Client Profile Households ROI                    |      |  | ROI |              | Entry / Exit |                                  |                          | Case Managers |                                                 | Case Plans |                                |                 |              |
| lame                                                    |      |  |     |              | Age          | Head of                          | Relationshi              | p to Head of  | Joined                                          | Pre        | wious                          | Hou             | iseho        |
| lame                                                    |      |  |     |              | Age          | Head of<br>Household             | Relationshi<br>Household | p to Head of  | Joined<br>Household                             | Pre        | rvious<br>sociations           | Hou<br>Cou      | iseho<br>int |
| <b>lame</b><br>1368251) Doe, Jane                       |      |  |     |              | Age          | Head of<br>Household<br>No       | Relationshi<br>Household | p to Head of  | Joined<br>Household<br>04/15/2024               | Pre<br>Asi | rvious<br>sociations<br>Q      | Hou<br>Cou      | nt           |
| <b>lame</b><br>1368251) Doe, Jane<br>1368047) Doe, John |      |  |     |              | Age          | Head of<br>Household<br>No<br>No | Relationshi<br>Household | p to Head of  | Joined<br>Household<br>04/15/2024<br>04/15/2024 | Pre<br>Asi | evious<br>sociations<br>Q<br>Q | Hou<br>Cou<br>1 | nt<br>Q      |

#### 2. Add Desired Members to Household

- a. Select "Add/Delete Household Members."
  - i. Click on the triangle next to "Add Clients to Household."
  - ii. Fill out necessary information to search system for an existing client.

# 2. Add Desired Members to Household

| Household Members           |                                    |      |                      |                                      |                     |                          |                  |
|-----------------------------|------------------------------------|------|----------------------|--------------------------------------|---------------------|--------------------------|------------------|
| Name                        |                                    | Age  | Head of<br>Household | Relationship to Head of<br>Household | Joined<br>Household | Previous<br>Associations | Househo<br>Count |
| (94) Shmo, Joe              |                                    | 23   | Yes                  | Self                                 | 01/01/2024          | 0 <b>Q</b>               | 1 Q              |
| Previous Household Members  |                                    |      |                      |                                      |                     |                          |                  |
|                             | <ol> <li>This Household</li> </ol> | does | not have any         | previous members.                    |                     |                          |                  |
| Ad Clients to the Household |                                    |      |                      |                                      |                     |                          |                  |

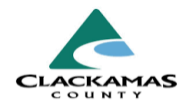

#### 3. Remove Desired Member(s)

- a. Click on the red minus sign next to the household member(s) that you are removing.
- b. Enter the date of when the client left the household and click "**Save**."
  - i. This can be the actual date the client left the household (if known), or the date you learned that they left.
- c. Verify that the Household Type is still accurate, adjust if necessary.
  - If the household member who is leaving was the Head of Household (HoH), select one of the remaining household members as the new HoH.
- d. After removing a member from the household, they must also be closed (exited) from your program's entry starting on step #4 on the next page.

**Note**: The removed household member will still be listed under "**Previous Household Members**" and can easily be added back in by clicking on the curved arrow.

#### 3. Remove Desired Member(s)

|    | Household Type *           | Couple With   | No Ch  | ildren           |            | ~                               |       |      |        |           |    |            |                |
|----|----------------------------|---------------|--------|------------------|------------|---------------------------------|-------|------|--------|-----------|----|------------|----------------|
|    | Income                     | US\$0.00 mont | hly (U | S\$0.00          | annu       | al) Q                           |       |      |        |           |    |            |                |
|    | Client Count               | 2             |        |                  |            |                                 |       |      |        |           |    |            |                |
| Но | usehold Members            |               |        |                  |            |                                 |       |      |        |           |    |            |                |
|    | Name                       |               | Age    | Head of<br>House | of<br>hold | Relationship to He<br>Household | ad of | Join | ed Hoi | usehold * |    | Pre<br>Ass | vious<br>socia |
| 0  | (2) Gump, Forrest          |               |        | Yes              | ~          | Self                            | *     | 07   | /10    | / 2024    |    | 0          | Q              |
| •  | (18) Comp, Jenny           |               |        | No               | •          | Significant other               | •     | 07   | /10    | / 2024    |    | 1          | Q              |
|    | Add/Delete Hausahold Miemo | ers           |        |                  |            |                                 |       |      |        |           | Ho | ouse       | eholo          |

> Previous Household Members

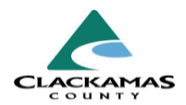

#### 4. Exiting Removed Household Members from a Program Entry

- a. Go to the removed household members client profile and navigate to the "Entry/Exit" tab.
- b. Find your program's entry or entries and click on the **pencil icon** next to the Exit Date column.
- c. In the pop-up, make sure that only the removed household member's name has a checkmark.
  - i. Fill out the exit assessment and select "Save & Continue."
- d. If the removed household member is still being served by your program, open a new Program Entry.
  - i. The Project Start Date for this new entry will be the same date as the date they left their household.

#### 5. Recording a New Head of Household (HoH) within a Program Entry

- a. If the removed household member had been marked as the HoH, you must take extra steps to make sure the new household has a member marked as HoH.
- b. Go to the new HoH's "**Entry/Exit**" tab and click on the **pencil icon** next to *your program's* start date.
- c. Scroll down to "**Relationship to Head of Household**" and change the answer to "self."
- d. Using the navigation pane on the left side of the popup, go through each household member and check their **Relationship to Head of Household** and update their answers as needed.
  - i. Make sure that only one member is selected as "Self."
  - ii. Once all members Relationship to Head of Household has been updated, select "Save & Exit."

# 4. Exiting Removed Household Members from a Program Entry

| Edit Exit Data - (18) Gump, Jenny                                                 | ×                    |
|-----------------------------------------------------------------------------------|----------------------|
| Household Members                                                                 |                      |
| 🚺 To update Household members for this Exit Data, click the box beside each name. |                      |
| (1) Couple With No Children                                                       |                      |
|                                                                                   |                      |
| (18) Gump. Jenny                                                                  |                      |
| Edit Exit Data - (18) Gump, Jenny                                                 |                      |
| Exit Date* 07 /23 /2024 🛗 🖸 📩 4 🗸 : 38 🗸 : 32 🗸 PM 🗸                              |                      |
| Reason for Leaving Left for housing opp. before completing program ~              |                      |
| If "Other", Specify                                                               |                      |
| Destination * Rental by client, no ongoing housing subsidy (HUD)                  | ~                    |
| If "Other", Specify                                                               |                      |
| Notes                                                                             |                      |
|                                                                                   |                      |
|                                                                                   | le                   |
| Sa                                                                                | ve & Continue Cancel |

# 5. Recording a New Head of Household (HoH) within a Program Entry

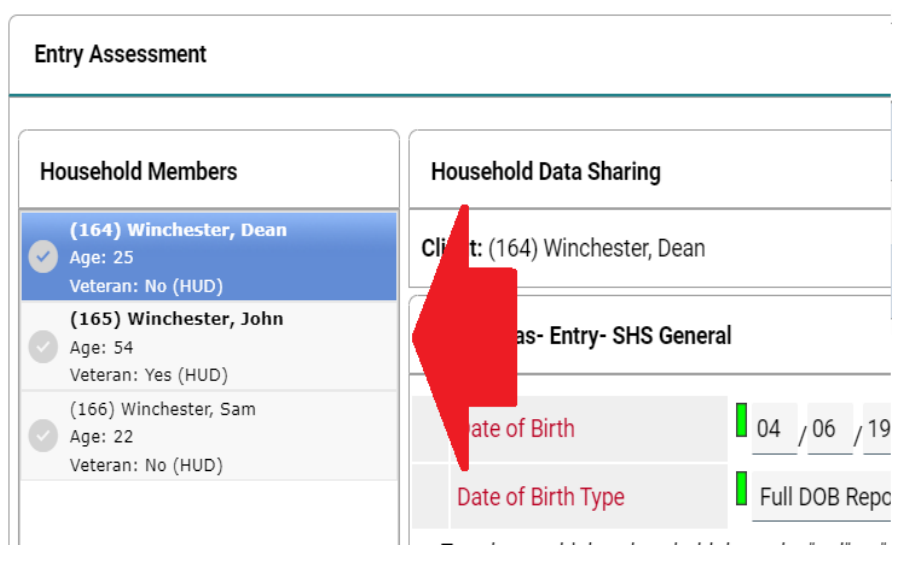

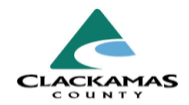

# 3.0 Resources

## 3.1 Referenced Material

• 2024 HUD Data Standards

## **3.2 Related Material**

• 2024 Client Profile Tab Work Instructions

## 3.3 Contacts

• HMISAdmin@clackamas.us